Connect

# Efecto de la Estructura Molecular en la Capacidad Fluorescente de los Colorantes

- Encender el Espectrofotómetro y el Ordenador. Seleccionar usuario: alumno.
- 1. Abrir el programa
- 2. Presionar el botón

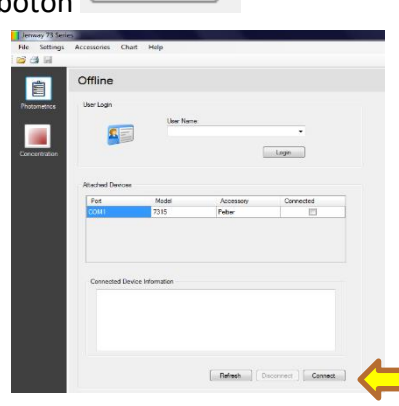

3. Desplegar en el menú principal Accessories y seleccionar Peltier

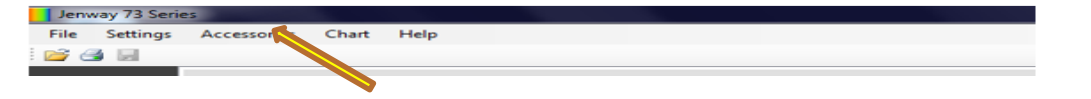

**4.** Introducir la temperatura de termostatización de la celda. Se aconseja una temperatura lo más próxima a la temperatura del laboratorio.

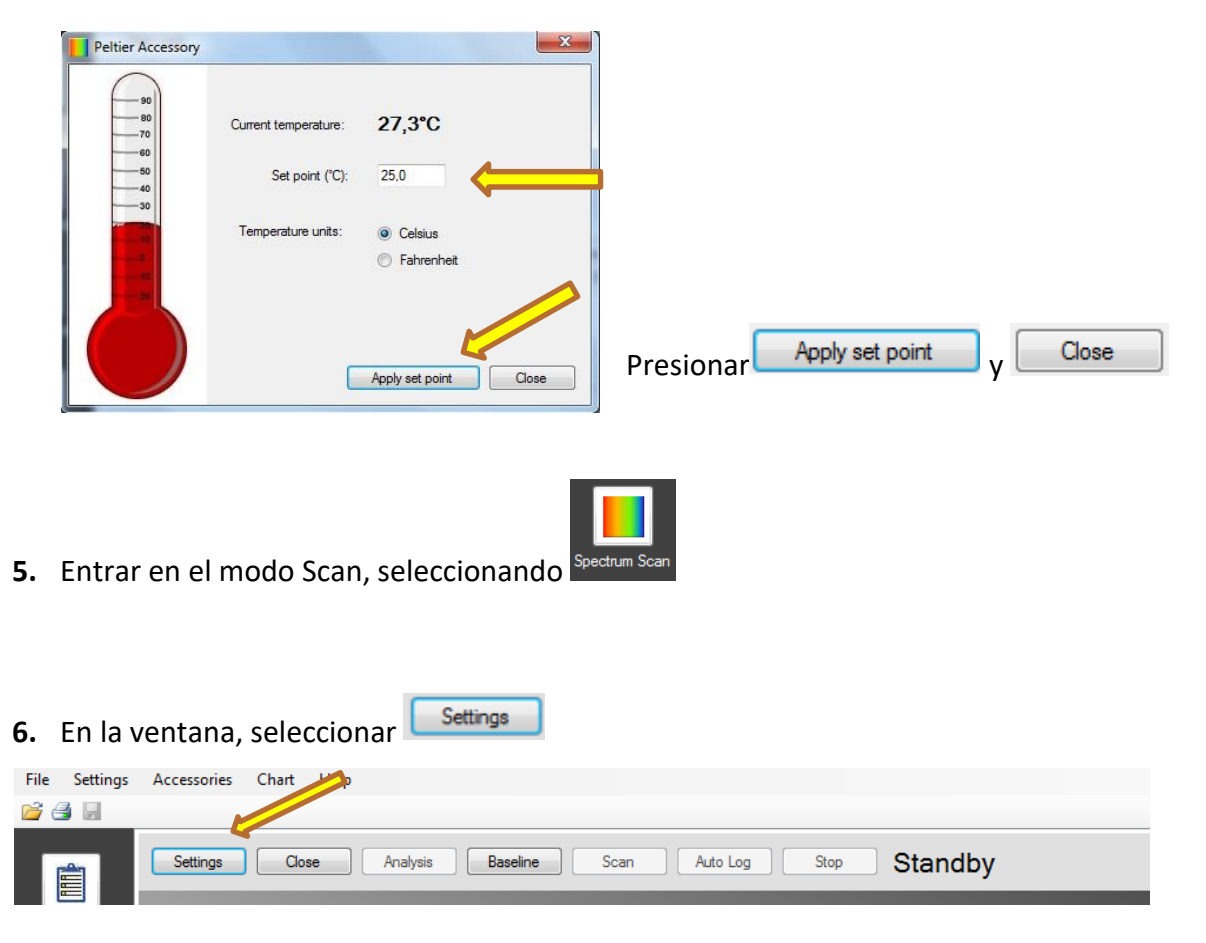

### 7. Se abrirá la siguiente ventana

| Spectrum Scan Parameters                                                                           | · · · · · · · · · | ×                                                              | Introducir el nombre de la muestra (se recomienda                                        |
|----------------------------------------------------------------------------------------------------|-------------------|----------------------------------------------------------------|------------------------------------------------------------------------------------------|
| Main Settings<br>Sample Name<br>Start Wavelength (nm)<br>End Wavelength (nm)<br>Scan Interval (nm) | JKU<br>250<br>650 | Display<br>Resolution 0.000 •<br>Transmittance<br>@ Absorbance | incluir las iniciales del analista), la longitud de onda<br>inicial y final del barrido. |
| Comments                                                                                           |                   | Auto Logging<br>Time Interval 10 🔅<br>Number of Readings 3 🔅   | Presionar OK                                                                             |
| Open Save                                                                                          |                   | Cancel OK                                                      |                                                                                          |

- Asegúrese que ha transcurrido un tiempo antes de medir para que la lámpara y la temperatura se estabilicen. Introducir la cubeta con el blanco en la posición por la que pasa el haz de luz y presionar BASELINE.
- 9. Introducir la cubeta con la muestra y presionar SCAN

Taking Readings

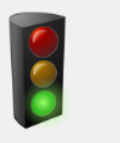

Mientras se recogen los datos se muestra el siguiente mensaje

**10.** A la derecha de la gráfica aparecen posteriormente los datos obtenidos.

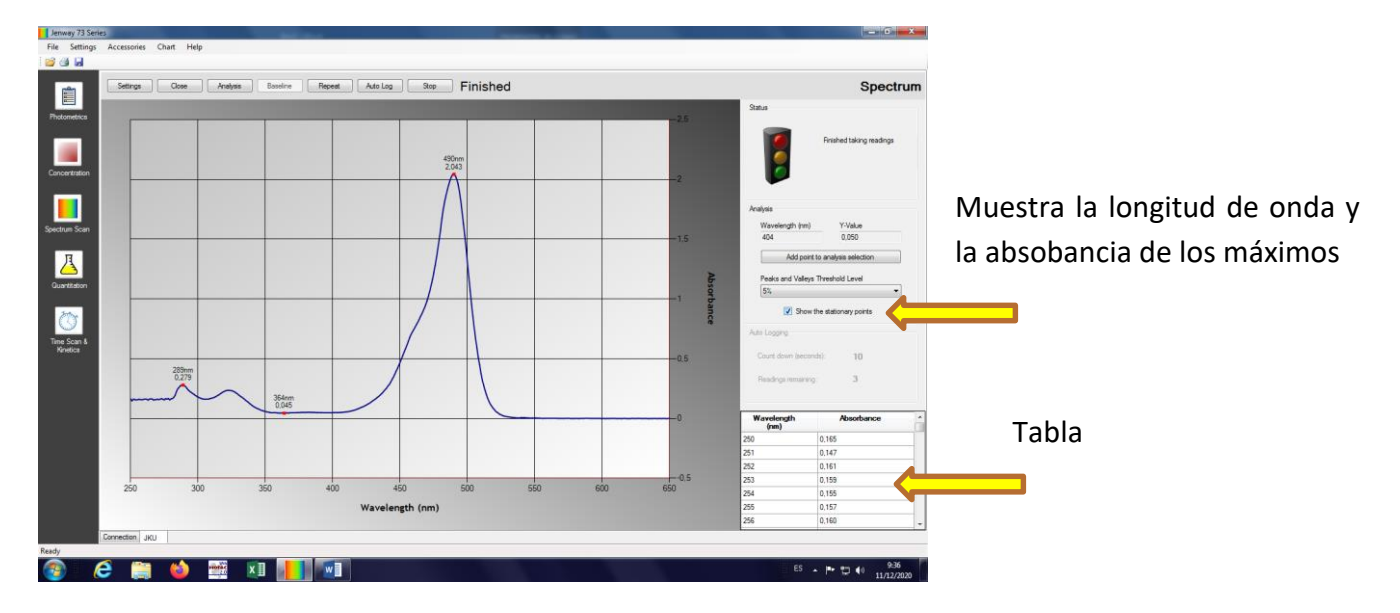

- **11.** Utilizar el icono , para guardar el fichero generado en la carpeta: **"COLORANTES 20-21"** que se encuentra en el escritorio.
- **12.** Para realizar otro scan repetir los pasos del 7 al 11.

#### PARA IMPRIMIR :

1. Desplegar el menú File y seleccionar Print options, comprueba que en la ventana emergente están seleccionados estos parámetros:

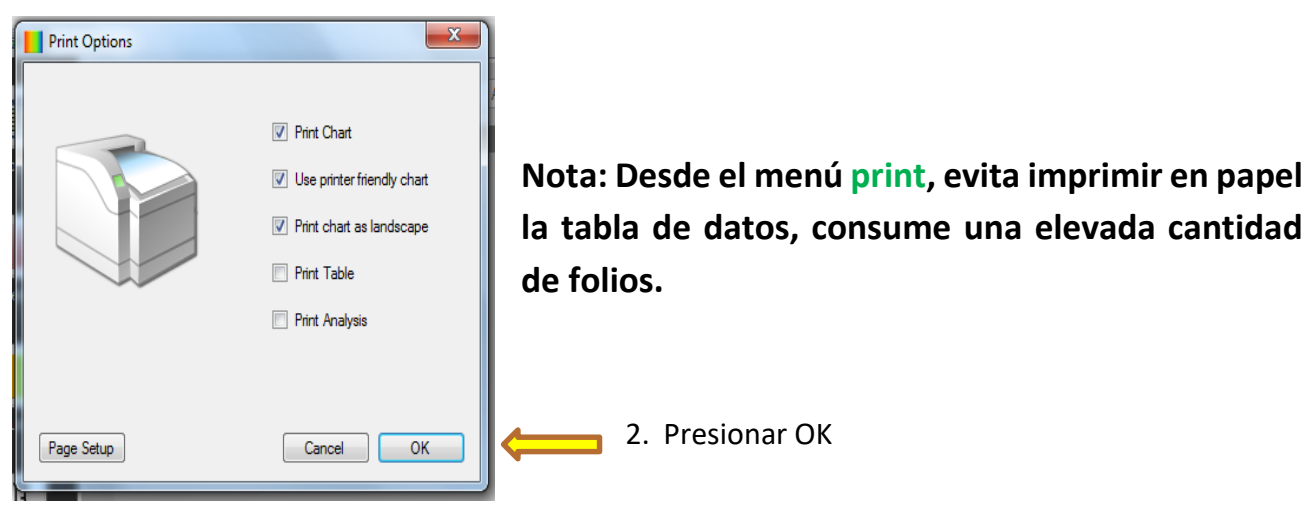

- 3. Desplegar el menú File y seleccionar Print
- 4. Seleccionar: MP C5000 RPCS

| Agregar impresora                             | 🖶 Fax                                               |
|-----------------------------------------------|-----------------------------------------------------|
| Enviar a OneNote 2010                         | MP C5000 RPCS                                       |
| •                                             | 4                                                   |
| Estado: Listo []<br>Ubicación:<br>Comentario: | Imprimir a un archivo Preferencias Buscar impresora |
| Intervalo de páginas                          |                                                     |
| Todo                                          | Número de copias: 1 🚖                               |
| Selección                                     |                                                     |
| Páginas:                                      | Intercalar                                          |

- 5. presionar Aplicar
- 6. Por último, Print

#### Para superponer:

- 1. Abrir el programa Microsoft Excel
- 2. Desde el programa abrir el archivo guardado en el escritorio en la carpeta "COLORANTES 20-21"
- 3. En el cuadro de dialogo que se genera seleccionar "como tabla XML" y presionar Aceptar.

| Seleccione cór           | mo desea abrir es | te archivo: |
|--------------------------|-------------------|-------------|
| Como libro               | de sólo lectura   |             |
| 🔘 Utili <u>z</u> ar el p | oanel de tareas O | rigen XML   |
| Aceptar                  | Cancelar          | Ayuda       |

4. Presionar Aceptar.

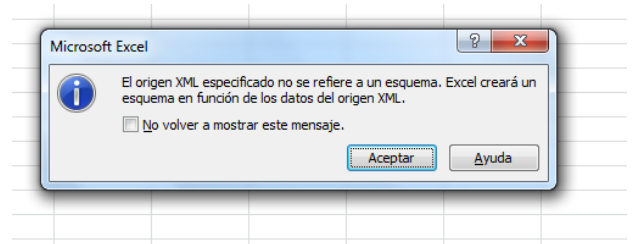

5. Se genera la tabla con los datos, que permite generar y superponer gráficas.

| X   🛃 🔊 = (* -   = |          |         |               |            | Libro2 - Microsoft Excel |                     |              |                           | Herramientas de tabla |            |        |             |                            |             |           |                 |                      |                                |          |              |            |          |   |
|--------------------|----------|---------|---------------|------------|--------------------------|---------------------|--------------|---------------------------|-----------------------|------------|--------|-------------|----------------------------|-------------|-----------|-----------------|----------------------|--------------------------------|----------|--------------|------------|----------|---|
| Ar                 | chivo    | Inicio  | Insertar      | Diseño     | de página                | Fórmulas            | Datos        | Revisar                   | Vista                 | Acrobat    |        | Diseño      |                            |             |           |                 |                      |                                |          |              | ۵ (3       |          | × |
| No                 | rmal D   | iseño \ | /er salt.     | Vistas     | Pantalla                 | ✓ Regla ✓ Líneas de | cuadricula 🛛 | Z Barra de I<br>Z Títulos | órmulas               | Zoom       | 100%   | Ampliar     | Nueva                      | Organizar I | Inmoviliz | Dividir         | Ver en paralelo      | o sincrónico<br>sición de la v | entana   | Guardar área | Cambiar    | Macros   |   |
|                    | UC       | payina  | Vistas de lib | 10         | completa                 |                     | Mostra       | r                         |                       |            | 7005   | seleccion   | ventaria                   | 1000        |           |                 | Ventana              |                                |          | ue trabajo   | ventarias  | Macros   |   |
|                    |          | 41      | - (           | fa         | Name                     |                     |              | -                         |                       |            | -      |             |                            |             |           |                 |                      |                                |          |              |            |          | ~ |
| 4                  | Δ.       |         | B             | c .        | D                        | F                   | F G          | н                         |                       |            |        | 1           | K                          | 1           |           | м               | N                    | 0                              | Р        | 0            | R          |          |   |
| 1                  | Name     | • Comm  | ents Wave     | length Res | solution A               | utoTime Auto        | Count Vinit  | s ViewMo                  | le 💌 Star             | tWavelengt | h 💌 Er | dWavelength | <ul> <li>Interv</li> </ul> | al = Name2  | • w       | t - Time        |                      | Tran 🔹                         | Abs      | Conc Use     | Measuremen | its Scan | ÷ |
| 2                  | Spectrur | n3      |               | 400        | 0                        | 10                  | 3            | Absorba                   | ce                    |            | 390    |             | 560                        | 5 Spectrum  | m301      | 390 2018-06-20T | 11:52:17.7168235+02  | 48,03937                       | 0,318402 | 7 0          |            | Spec     |   |
| з                  | Spectrur | n3      |               | 400        | 0                        | 10                  | 3            | Absorba                   | ce                    |            | 390    |             | 560                        | 5 Spectrue  | m3 02 3   | 395 2018-06-20T | 11:52:18.5124249+02: | 44,951559                      | 0,347255 | 2 0          |            | Spec     |   |
| 4                  | Spectrur | n3      |               | 400        | 0                        | 10                  | 3            | Absorba                   | ce                    |            | 390    | 1           | 560                        | 5 Spectrur  | m3 03 4   | 400 2018-06-201 | 11:52:19.3236264+02: | 41,142709                      | 0,385707 | 1 0          |            | Spec     |   |
| 5                  | Spectrur | n3      |               | 400        | 0                        | 10                  | 3            | Absorba                   | ce                    |            | 390    |             | 560                        | 5 Spectrur  | m304 4    | 405 2018-06-20T | 11:52:20.1348278+02: | 37,679129                      | 0,423899 | 1 0          |            | Spec     |   |
| 6                  | Spectrur | n3      |               | 400        | 0                        | 10                  | 3            | Absorba                   | ice                   |            | 390    | 1           | 560                        | 5 Spectrum  | m3 05 4   | 410 2018-06-20T | 11:52:20.9460292+02: | 35,018814                      | 0,455698 | 6 0          |            | Spec     |   |
| 7                  | Spectrur | n3      |               | 400        | 0                        | 10                  | 3            | Absorba                   | ce                    |            | 390    |             | 560                        | 5 Spectrum  | m3 06 🦂   | 415 2018-06-20T | 11:52:21.7416306+02: | 32,719994                      | 0,485186 | 8 0          |            | Spec     |   |
| 8                  | Spectrur | n3      |               | 400        | 0                        | 10                  | 3            | Absorba                   | ce                    |            | 390    |             | 560                        | 5 Spectrum  | m307 4    | 420 2018-06-20T | 11:52:22.552832+02:0 | 30,08465                       | 0,52165  | 5 0          |            | Spec     |   |
| 9                  | Spectrur | n3      |               | 400        | Ö                        | 10                  | 3            | Absorba                   | ce                    |            | 390    |             | 560                        | 5 Spectrum  | m308 4    | 425 2018-06-20T | 11:52:23.3640335+02  | 28,560416                      | 0,544235 | 5 0          |            | Spec     |   |
| 10                 | Spectrur | n3      |               | 400        | 0                        | 10                  | 3            | Absorba                   | ce                    |            | 390    |             | 560                        | 5 Spectrum  | m3 09 4   | 430 2018-06-20T | 11:52:24.1752349+02: | 26,883751                      | 0,570510 | 1 0          |            | Spec     |   |
| 11                 | Spectrur | n3      |               | 400        | 0                        | 10                  | 3            | Absorba                   | ce                    |            | 390    |             | 560                        | 5 Spectrum  | m3 10 🔸   | 435 2018-06-20T | 11:52:24.9864363+02: | 25,133901                      | 0,599740 | 1 0          |            | Spec     |   |
| 12                 | Spectrur | n3      |               | 400        | 0                        | 10                  | 3            | Absorba                   | ce                    |            | 390    |             | 560                        | 5 Spectrum  | m311 4    | 440 2018-06-20T | 11:52:25.7976377+02: | 23,745544                      | 0,624417 | 9 0          |            | Spec     |   |
| 13                 | Spectrur | n3      |               | 400        | 0                        | 10                  | 3            | Absorba                   | ce                    |            | 390    |             | 560                        | 5 Spectrur  | m3 12 4   | 445 2018-06-20T | 11:52:26.6088391+02  | 22,704323                      | 0,643891 | 4 0          |            | Spec     |   |
| 14                 | Spectrur | n3      |               | 400        | 0                        | 10                  | 3            | Absorba                   | ice                   |            | 390    |             | 560                        | 5 Spectrum  | m313 4    | 450 2018-06-20T | 11:52:27.4044405+02: | 21,81877                       | 0,661169 | 7 0          |            | Spec     |   |
| 15                 | Spectrur | n3      |               | 400        | 0                        | 10                  | 3            | Absorba                   | ce                    |            | 390    |             | 560                        | 5 Spectrum  | m314 4    | 455 2018-06-20T | 11:52:28.215642+02:0 | 20,777666                      | 0,682403 | 2 0          |            | Spec     |   |
| 16                 | Spectrur | n3      |               | 400        | 0                        | 10                  | 3            | Absorba                   | ice                   |            | 390    |             | 560                        | 5 Spectrum  | m3 15 4   | 460 2018-06-20T | 11:52:29.0268434+02  | 20,123671                      | 0,696292 | 8 0          |            | Spec.    | 2 |
| 17                 | Spectrur | n3      |               | 400        | 0                        | 10                  | 3            | Absorba                   | ce                    |            | 390    |             | 560                        | 5 Spectrur  | m3 16 🕴   | 465 2018-06-20T | 11:52:29.8380448+02: | 19,830349                      | 0,702669 | 6 0          |            | Spec     |   |
| 18                 | Spectrur | n3      |               | 400        | 0                        | 10                  | 3            | Absorba                   | ce                    |            | 390    |             | 560                        | 5 Spectrur  | m317 4    | 470 2018-06-20T | 11:52:30.6492462+02: | 19,851901                      | 0,702197 | 9 0          |            | Spec     |   |
| 19                 | Spectrur | n3      |               | 400        | 0                        | 10                  | 3            | Absorba                   | ce                    |            | 390    |             | 560                        | 5 Spectrur  | m318 4    | 475 2018-06-20T | 11:52:31.4604477+02: | 20,573757                      | 0,686686 | 4 0          |            | Spec     |   |
| 20                 | Spectrur | n3      |               | 400        | 0                        | 10                  | 3            | Absorba                   | ice                   |            | 390    |             | 560                        | 5 Spectrum  | m319 4    | 480 2018-06-20T | 11:52:32.3028492+023 | 21,759492                      | 0,662351 | 2 0          |            | Spec     |   |
| 21                 | Spectrur | n3      |               | 400        | 0                        | 10                  | 3            | Absorba                   | ce                    |            | 390    |             | 560                        | 5 Spectrur  | m3 20 🕴   | 485 2018-06-20T | 11:52:33.1140506+02: | 23,485729                      | 0,62919  | 6 0          |            | Spec     |   |
| 22                 | Spectrur | n3      |               | 400        | 0                        | 10                  | 3            | Absorba                   | ice                   |            | 390    |             | 560                        | 5 Spectrur  | m321 4    | 490 2018-06-20T | 11:52:33.925252+02:0 | 26,004273                      | 0,584955 | 3 0          |            | Spec     |   |
| 23                 | Spectrur | n3      |               | 400        | 0                        | 10                  | 3            | Absorba                   | ice                   |            | 390    |             | 560                        | 5 Spectrum  | m3 22 4   | 495 2018-06-20T | 11:52:34.7364534+02: | 29,102953                      | 0,536062 | 9 0          |            | Spec     |   |
| 24                 | Spectrur | n3      |               | 400        | 0                        | 10                  | 3            | Absorba                   | ice                   |            | 390    |             | 560                        | 5 Spectrum  | m323 !    | 500 2018-06-20T | 11:52:35.5476548+02: | 33,668346                      | 0,472778 | 2 0          |            | Spec     |   |
| 25                 | Spectrur | n3      |               | 400        | 0                        | 10                  | 3            | Absorba                   | ce                    |            | 390    |             | 560                        | 5 Spectrum  | m324 !    | 505 2018-06-20T | 11:52:36.3588563+02: | 38,261784                      | 0,417234 | 8 0          |            | Spec     |   |
| 26                 | Spectrur | n3      |               | 400        | 0                        | 10                  | 3            | Absorba                   | ice                   |            | 390    |             | 560                        | 5 Spectrum  | m325 !    | 510 2018-06-20T | 11:52:37.2012578+02: | 44,675183                      | 0,349933 | 7 0          |            | Spec     |   |
| 27                 | Spectrur | n3      |               | 400        | 0                        | 10                  | 3            | Absorba                   | ice                   |            | 390    |             | 560                        | 5 Spectrum  | m3 26     | 515 2018-06-20T | 11:52:38.0124592+02: | 51,351236                      | 0,289449 | 1 0          |            | Spec     |   |
| 28                 | Spectrur | n3      |               | 400        | 0                        | 10                  | 3            | Absorba                   | ce                    |            | 390    |             | 560                        | 5 Spectrum  | m327 !    | 520 2018-06-20T | 11:52:38.8236606+02: | 57,749296                      | 0,238453 | 3 0          |            | Spec     |   |
| 29                 | Spectrur | n3      |               | 400        | 0                        | 10                  | 3            | Absorba                   | ce                    |            | 390    |             | 560                        | 5 Spectrur  | m3 28 !   | 525 2018-06-20T | 11:52:39.6504621+02: | 66,185258                      | 0,179238 | 7 0          |            | Spec     |   |
| 30                 | Spectrur | n3      |               | 400        | 0                        | 10                  | 3            | Absorba                   | ice                   |            | 390    |             | 560                        | 5 Spectrum  | m3 29     | 530 2018-06-20T | 11:52:40.4616635+02: | 72,252659                      | 0,141146 | 2 0          |            | Spec     |   |
| 31                 | Spectrur | n3      |               | 400        | 0                        | 10                  | 3            | Absorba                   | ice                   |            | 390    |             | 560                        | 5 Spectrur  | m3 30 !   | 535 2018-06-20T | 11:52:41.2728649+02: | 78,208325                      | 0,10674  | 7 0          |            | Spec     |   |
| 32                 | Spectrur | nš      |               | 400        | 0                        | 10                  | 3            | Absorba                   | ce                    |            | 390    |             | 560                        | 5 Spectrum  | m331 !    | 540 2018-06-20T | 11:52:42.1152664+02: | 84,537272                      | 0,0/2951 | 8 0          |            | Spec     |   |
| 33                 | Spectrur | n3      |               | 400        | 0                        | 10                  | 3            | Absorba                   | ice                   |            | 390    |             | 560                        | 5 Spectrum  | m332 !    | 545 2018-06-20T | 11:52:42.9264678+02: | 88,388525                      | 0,053604 | 1 0          |            | Spec     |   |
| 34                 | Spectrur | n3      |               | 400        | 0                        | 10                  | 3            | Absorba                   | ice                   |            | 390    |             | 560                        | 5 Spectrum  | m333 !    | 550 2018-06-20T | 11:52:43.7532693+02: | 92,254346                      | 0,035013 | 2 0          |            | Spect    | ¥ |
| н                  | 4 F FI   | Hoja1   | / Hoja2 /     | Hoja3 🦯 🤶  | 2/                       |                     |              |                           |                       |            |        |             |                            |             | 4         |                 |                      |                                |          |              |            | ▶ [      |   |
| Lis                | to       |         |               |            |                          |                     |              |                           |                       |            |        |             |                            |             |           |                 |                      |                                |          | 1 円 75%      | - 0        |          | Ŧ |

## Al terminar:

- 1. Volver a la pantalla de inicio y desconectar el equipo
- 2. Cerrar el programa
- 3. Apagar el espectrofotómetro
- 4. Apagar el ordenador
- 5. Apagar la regleta

Autores: Toni Alonso Meneses Teresa García Sancho

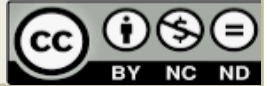